NSM<sup>®</sup> 向け Dell™ OpenManage™ Connection ユーザーズ ガイド バージョン 3.3 ユーザーズガイド

# メモおよび注意

✓ メモ:コンピュータを使いやすくするための重要な情報を説明しています。

注意:注意は、手順に従わない場合は、ハードウェアの損傷やデータの損失の可能性があることを示しています。

本書の内容は予告なく変更されることがあります。 © 2009 Dell Inc. 無断転載を禁じます

Dell Inc. の書面による許可のない複製は、いかなる形態においても厳重に禁じられています。

Dell、OpenManage、および PowerEdge は Dell Inc. の商標です。Microsoft および Windows は Microsoft Corporation の登録商標です。NSM は Computer Associates International, Inc. の登録商標です。

商標または製品の権利を主張する事業体を表すためにその他の商標および社名が使用されていることがあります。Dell Inc. はデル以外の商標や社名に対する所有権を一切否認します。

2009年6月

# 目次

| 1 | はじめに7                                   |
|---|-----------------------------------------|
|   | 概要                                      |
|   | Connection 3.3 の新機能                     |
|   | その他の参考ドキュメント                            |
|   | テクニカルサポートの利用法                           |
| 2 | システム要件 13                               |
|   | 作業を開始する前に 13                            |
|   | 接続コンポーネント 13                            |
|   | <b>Connection</b> インストールの前提条件 13        |
|   | Connection の Dell™ OpenManage™ の前提条件 14 |
|   | 対応 Systems Management Software 15       |
| 3 | Connection のインストールおよびアンインス<br>トール 17    |
|   | <b>Connection</b> のインストール               |

| ウェブベースの管理下システム アプリケーションを<br>起動するためのウェブ ブラウザ サポート | ₽<br>17 |
|--------------------------------------------------|---------|
| インストール手順.................                        | 17      |
| インストール後のタスク........                              | 19      |

**Connection** コンポーネントの選択 . . . . . . . 20

|   | 分散環境における Connection のインストール                               | 21      |
|---|-----------------------------------------------------------|---------|
|   | Connection のアンインストール                                      | 22      |
|   | 分散環境における Connection のアンインストール                             | 23      |
| 4 | Connection の使用                                            | 25      |
|   | 概要                                                        | 25      |
|   | DSM および ₩V クラス                                            | 25      |
|   | Dell システムの検出............                                  | 26      |
|   | Dell システムの分類..............                                | 26      |
|   | Dell システムの管理............                                  | 27      |
|   | Dell OpenManage Server Administrator                      | 28      |
|   | Dell OpenManage Storage Management Service                | 29      |
|   | リモート アクセス コントローラー(RAC)                                    | 29      |
|   | Event Management                                          | 29      |
|   | イベント メッセージの形式                                             | 30      |
| 5 | エラーメッセージ                                                  | 35      |
| 6 | トラブルシューティングとよくあるお<br>問い合わせ( <b>FAQ</b> )                  | 37      |
|   | トラブルシューティング.........                                      | 37      |
|   | Dell エージェントが検出されない.....                                   | 37      |
|   | 警告を受け取れない..........                                       | 38      |
|   | Server Administrator またはリモート アクセス                         |         |
|   | コンソールが起動しない                                               | 39      |
|   | Dell 管理下システムのビジネス プロセス ビュ-<br>(BPV)で Dell システムが見つからない.... | -<br>39 |
|   |                                                           |         |

| DRAC5デバイスが検出されない                                                                          | 39 |
|-------------------------------------------------------------------------------------------|----|
| Connection のインストール後、モジュラー /                                                               |    |
| モノリシック サーバーとは異なり、DRAC/CMC                                                                 | ;  |
| かクルーフされない                                                                                 | 39 |
| イベント コンソールで SNMP トラップが RAW<br>形式で表示される                                                    | 40 |
| Connection EM コンポーネントのインストール<br>DRAC デバイスからの SNMP トラップが EM                                | 後、 |
| コンソール上で変換されない                                                                             | 40 |
| 管理コンソールを起動できない                                                                            | 41 |
| Dell OpenManage Server Administrator<br>エージェントの BMCIP プロパティが投入されて<br>たち、「いうのく(古歌中)」になっている | ず、 |
| 個か「Not Set(木設定)」になっている                                                                    | 41 |
| よくあるお問い合わせ( <b>FAQ</b> )                                                                  | 41 |
| 用語集                                                                                       | 43 |

# 6 | 目次

# はじめに

# 概要

本ガイドは、Computer Associates (CA) NSM® 向け Dell<sup>™</sup> OpenManage<sup>™</sup> Connection r11.1 SP2 および r11.2 CUM1 (以降は、Connection と呼ぶ) を 使用する Dell<sup>™</sup> デバイス管理するユーザーを対象としたものです。

Connection は、Dell PowerEdge<sup>™</sup> システムの管理を CA NSM のユーザー に拡張するシステム管理の統合ツールです。ユーザーは、次のことがで きます。

- Dell システムの管理を統合し、管理を容易にします。
- Dell エージェントを利用して Dell システムを監視できます。Dell エージェントは、広範囲に分散した企業ネットワークにおいて、正 常性情報を収集し、単一の CA NSM コンソールにリアルタイムに提 供します。
- Dell OpenManage Server Administrator、Dell OpenManage Server Administrator Storage Management、および Dell リモート アクセス コ ントローラーなどのシステム管理ソフトウェア アプリケーションを 起動し、利用できます。

Connection は、Enterprise Management Console に Dell 特定の警告を受信した場合に、システム管理者が Dell システムに対して是正措置がとれるようにします。これらの警告には、温度、ファン速度、シャーシイントルージョンなどが含まれます。

# Connection 3.3 の新機能

Connection 3.3 の新機能は次のとおりです。

- ユーザー体験の向上 以下の改善点が含まれます。
  - resetdsm および awservices start コマンドの自動開始オプション DSM コンポーネントのインストール後、ユーザー インタフェー スを使用して resetdsm および awservices start コマンドを実行でき ます。
  - Management Data Base (MDB) リポジトリの選択 DSM コンポーネントのインストールを選択する場合、インス トール元のリポジトリを選択できます。
  - 標準フレームワークの新しいインストーラ
- Dell システムの自動グループ化

Dell システムは、モジュラ、モノリシック、および Dell 帯域外 RAC システムで分類されます。モジュラシステムは、さらに属する シャーシ別に分類され、その下にサービス タグ名および Dell CMC が表示されます。グループ化の詳細については、「Dell システムの分 類」の項を参照してください。

• Dell OpenManage Server Administrator Storage Management のサポート

Dell OpenManage Server Administrator Storage Management は、 Connection 3.3 に含まれる別個のエージェントです。Server Administrator Storage Management の詳細については、Dell サポート サイト http://support.dell.com の『Dell OpenManage Server Administrator Storage Management ユーザーズガイド』を参照してく ださい。

• Chassis Management Controller (CMC) のサポート

CMC は、Dell モジュラー システムのリモート管理機能および電源 制御機能を提供するホットプラグ可能なシステム管理ハードウェア およびソフトウェア ソリューションです。Connection 3.3 を介して CMC インタフェースを起動できるようになりました。CMC の詳細 については、Dell サポートサイト http://support.dell.com の 『Dell Chassis Management Controller Firmware ユーザーガイド』を参 照してください。 • iDRAC6 のサポート

Integrated Dell Remote Access Controller (iDRAC) はシステム管理ハー ドウェアおよびソフトウェアのソリューションで、Dell PowerEdge シ ステムのリモート管理機能、クラッシュしたシステムのリカバリ機 能、電源制御機能などを提供します。Connection 3.3 を介して iDRAC インタフェースを起動できるようになりました。iDRAC の詳細につい ては、Dell サポート サイト http://support.dell.com の『Integrated Dell Remote Access Controller Firmware ユーザー ガイド』を参照してく ださい。

- World View クラスおよびオブジェクトの自動削除 DSM クラスおよびオブジェクトのアンインストール時に、 Connection は World View クラスおよびオブジェクトを削除するオプ ションも提供します。
- 新しい Dell システムおよびオペレーティング システムの追加サポート サポートされる新しい Dell システムおよびオペレーティング システム の完全なリストについては、Dell サポートサイト http://support.dell.com の『Dell システム ソフトウェア サポート マト リックス』を参照してください。
- 改善されたエラー処理、高スケーラビリティ、および大規模データ センターに対するサポート
- DSM ポリシーを次のように統合することで、パフォーマンスの向上
  - Server Administrator および Storage Services
  - Dell リモートアクセス
  - PET トラップ
- ホストごとのトラップリスナー数の縮小
- 帯域外 DRAC 検出、監視およびコンソール起動のサポート
- すべてのサポートされるエージェントに対して、Management Command Center(MCC) および Node View からのコンソール起動
- DRAC/MC 検出、ステータス監視、コンソール起動、およびサポート トラップ
- アレイマネージャ、DRACIIおよびネットワークアタッチトストレージ(NAS)ポリシーに対するサポート終了

# その他の参考ドキュメント

このガイドのほかに、Dell サポート サイト support.dell.com または 『Dell Systems Management Tools and Documentation DVD』の docs ディレ クトリから以下のガイドを入手できます。

- Connection readme ファイルには、ソフトウェア、ファームウェア、 およびドライバーバージョンなどの最新情報と、既知の問題につい ての情報が記載されています。Connection readme ファイルは、Dell サポートサイト support.dell.com で入手可能です。
- 『Dell OpenManage Server Administrator ユーザーズ ガイド』は、 Dell OpenManage Server Administrator およびサーバー計装の使用についての情報を提供します。
- 『Dell OpenManage Server Administrator SNMP リファレンス ガイド』 は、Dell SNMP MIB について記載しています。Dell SNMP MIB は、 Dell システム管理エージェントの機能を行うよう標準 MIB を拡張す る変数を定義します。
- 『Dell OpenManage Server Administrator メッセージリファレンスガイ ド』は、Server Administrator ホームページの警告ログまたはオペ レーティングシステムのイベントビューアに表示されるメッセージ 一覧を掲載しています。このガイドは Server Administrator が発行す る各警告メッセージのテキスト、重大度、および原因について説明 しています。
- 『Dell OpenManage Server Administrator Storage Management ユーザー ズガイド』は、ストレージコンポーネントの設定およびリモート管 理についての情報を提供し、イベントメッセージおよびトラップ情 報も含みます。
- 『Dell システムソフトウェアサポートマトリックス』では、各種 Dell システム、サポートしているオペレーティングシステム、およびこ れらのシステムにインストールできる Dell OpenManage のコンポー ネントについて説明します。
- 『Dell OpenManage IT Assistant ユーザーズ ガイド』は、IT Assistant についての情報を提供しています。このガイドは、IT Assistant を介 してリモートアクセスコントローラ(RAC)にアクセスする方法に ついても記載しています。
- 『Dell Remote Access Controller 4 ユーザーズ ガイド』では、DRAC 4 コントローラのインストールと設定方法、および RAC を使用した作 動不能システムへのアクセス方法に関する完全情報を提供します。
- 『Dell Remote Access Controller 5 ユーザーズガイド』では、DRAC 5 コントローラのインストールと設定方法、および RAC を使用した作 動不能システムへのアクセス方法に関する完全情報を提供します。

 『Dell Chassis Management Controller Firmware ユーザー ガイド』は、 Dell M1000e シャーシ システムにリモート管理機能と電源制御機能 を提供す Chassis Management Controller の設定およびインストール 方法に関する完全情報を提供します。

# テクニカルサポートの利用法

CA NSM に関する情報およびサポートは、NSM ウェブサイト http://ca.com/us/system-management.aspx を参照してください。

Dell システム管理ソフトウェアに関する情報およびサポートは、Dell サ ポートサイト support.dell.com を参照してください。

12 | はじめに

# 2

# システム要件

# 作業を開始する前に

- 「Connection インストールの前提条件」をお読みになり、ご利用のシ ステムが最小要件を満たしていることを確認してください。
- 既知の問題に関する情報に加え、ソフトウェア、ファームウェアおよびドライバーバージョンに関する最新情報が記載された Connection readme ファイルをお読みください。Connection readme ファイルは、Dell サポートサイト support.dell.com で入手可能です。

# 接続コンポーネント

Distributed State Machine (DSM)、WorldView (WV) および Event Management (EM) Connection コンポーネントは、次のタスクを実行し ます。

- DSM:エージェントの検出および監視、エージェントのトラップを形式化。
- WV:システム管理アプリケーションの起動ポイントを提供し、サブシステムのステータスを表示します。
- EM: リモートアクセスコントローラ (RAC) のメッセージ記録が含 まれます。

# Connection インストールの前提条件

以下が、Connection をインストールするためのシステムの前提条件です。

- CA NSM rll.1 SP2 または rll.2 CUMl によってサポートされる Microsoft® Windows® オペレーティング システムのバージョン。こ れには、以下が含まれます。
  - Microsoft Windows 2000 Professional、Windows Server®、 Windows Advanced Server SP4 またはそれ 以降のメンテナンス (32 ビット)
  - Microsoft Windows XP Professional (32 ビットバージョンのみ) それ以降のメンテナンス
  - Microsoft Windows 2003 Standard、Enterprise および Windows Small Business Server (32 ビットバージョンのみ) それ以降のメ ンテナンス (Microsoft Windows 2003 R2 を含む)

- メモ:オペレーティングシステムは、NSM に定期的に追加されます。サポートされるオペレーティングシステムの最新情報については、CA NSMカスタマーサポートにお問い合わせください。
- 10 MB 以上のハード ドライブ空き容量
- Connection のインストール先システムの管理者権限
- CA NSM r11.1 SP2 または CA NSM r11.2 CUM1
- Connection の DSM コンポーネントのインストールを開始する前に、 すべての awservices が実行されていることを確認してください。
- インストールまたはアンインストールを開始する前に、すべての CA NSM アプリケーションを閉じるようにしてください。
- 分散環境においては、必ず Connection を WV マシンに始めにインストールしてから、DSM、そして EM の順序でインストールするようにしてください。

### Connection の Dell™ OpenManage™ の前提条件

- Dell OpenManage Server Administrator が管理下システムにインストールされていることを確認してください。Connection は、 Dell OpenManage Server Administrator をインストールしません。 Server Administrator のインストールの詳細については、Dell サポートサイト http://support.dell.com の『Dell OpenManage Software クイックインストールガイド』または『Dell OpenManage インストールとセキュリティ ユーザーズガイド』を参照してください。
- Dell 管理下システムと分類されるために、SNMP サービスが設定さ れ、開始されていることを確認してください。

### Dell OpenManage ウェブ コンソールのブラウザ要件

Dell OpenManage ウェブ コンソールの対応ブラウザは、次のとおりです。

- Microsoft Internet Explorer® 6.0 SP2
- Internet Explorer 7.0
- Firefox® 2.0

Dell OpenManage でサポートされるブラウザおよびシステムの最新情報 については、Dell サポートサイト http://support.dell.com の『Dell シス テムソフトウェアサポートマトリックス』を参照してください。

# 対応 Systems Management Software

| エージェント                 | 対応バージョン                            |
|------------------------|------------------------------------|
| Dell OpenManage        | 5.3-6.1                            |
| 帯域外 iDRAC6(モノリシック)     | 1.10                               |
| 帯域外 DRAC4              | すべてのファームウェア バー<br>ジョン              |
| 帯域外 DRAC5              | DRAC5 ファームウェア バー<br>ジョン >=1.48     |
| 帯域内 RAC(DRAC 5、DRAC 4) | すべてのファームウェア バー<br>ジョン(帯域内 SNMP のみ) |
| 帯域外 DRAC/MC            | すべてのファームウェア バー<br>ジョン              |
| CMC                    | 2.0                                |

### 表 2-1 对応 Systems Management Software

### 16 / システム要件

# Connection のインストールおよ びアンインストール

# Connection のインストール

下記のセクションでは、Connection を実行する管理ステーションまた はリモート コンソールの要件を説明しています。

# ウェブベースの管理下システム アプリケー ションを起動するためのウェブ ブラウザ サ ポート

サポートされるウェブブラウザは、Dell OpenManage Server Administrator、RAC および Chassis Management Controller (CMC) 製 品と同じです。対応ウェブブラウザの詳細については、Dell サポート ウェブサイト support.dell.com または『Dell Systems Management Tools and Documentation』DVD の文書ディレクトリに収録されている「Dell システム ソフトウェア サポート マトリックス」を参照してください。

# インストール手順

CANSM rll.1 SP2 または CANSM rll.2 CUM1 上に Connection 3.3 をイ ンストールするには、次の手順を実行します。

- 1 Dell サポートサイト support.dell.com にアクセスします。
- I'm looking for drivers and downloads (ドライバおよびダウンロードを 探す)をクリックします。
- 3 次のいずれかの手順を実行します。
  - Select Model (モデルを選択) セクションで Choose a Model (モデルの選択) をクリックします。手順5に進みます。
  - Enter a Tag (タグの入力) セクションで Choose by Service Tag (サービスタグで選択) をクリックします。

- 4 Dell システムのサービスタグを Enter a Service Tag (サービスタグの 入力)フィールドに入力し、Go (次に進む) をクリックします。その後、手順8に進みます。
- 5 Select Your Product Model (製品モデルの選択)メニューから、 Server, Storage, Networking (サーバー、ストレージ、ネットワーキン グ)を選択します。
- 6 Select Your Product Line (製品ラインの選択) メニューから、 PowerEdge Server を選択します。
- 7 Select Your Product Model (製品モデルの選択) リストから、使用している PowerEdge システムを選択して Confirm (確認) をクリックします。
- 8 Category (項目) ドロップダウンメニューから、Systems Management を選択します。
- **9** 表示される結果一覧から、CA NSM 向け OpenManage Connection をクリックします。
- **10** CA NSM 向け Dell OpenManage Connection インストール ソフト ウェアをダウンロードし、展開します。
- **11** Connection のインストールを開始する前に、すべてのアプリケー ション ウィンドウを閉じてください。
- 12 インストール ソフトウェアのダウンロードおよび展開に指定した ディレクトリから、インストーラを実行します。

**CA NSM 向け Dell OpenManage Connection** ウィザードが表示され ます。

- **13** Dell ソフトウェア製品ライセンス契約をお読みになり、I accept the terms of the license agreement (ライセンス契約の条項に同意する) を クリックしてください。
- **14** Next (次へ)をクリックして続行します。

Select Features (機能の選択) 画面が表示されます。

詳細については、「Connection コンポーネントの選択」を参照してく ださい。

- 15 インストールするコンポーネントを選択し、次へをクリックします。 コンポーネントを選択すると、そのコンポーネントに関する短い説 明が表示されます。
- メモ:NSM インストール時にコンポーネントをインストールしていない 場合、Select Features(機能の選択)画面にコンポーネントは表示されま せん。
- 18 Connection のインストールおよびアンインストール

分散環境において Connection を使用している場合は、「分散環境における Connection のインストール」を参照してください。

16 DSM Component (DSM コンポーネント) または World View Component (World View コンポーネント) を選択した場合、次へ を クリックすると、Select MDB (MDBの選択) 画面が表示されます。 WV クラスおよびオブジェクトのインストール元となるリポジトリ を Select MDB (MDBの選択) ドロップダウン リストから選択しま す。デフォルトのリポジトリは、ドロップダウン リストで事前に選 択されています。

WV コンポーネントをインストールする場合、MDB がインストール されているシステムに WV コンポーネントをインストールするよう にしてください。

**17 インストール**をクリックします。

Distributed State Machine (DSM) コンポーネントをインストールした 場合、InstallShield Wizard Complete (InstallShield ウィザードの完 了) 画面が表示され、すぐに resetdsm および awservices start コマン ドを実行するオプションが提供されます。Yes, I want to run "resetdsm" and "awservices start" now (はい、今すぐ「resetdsm」およ び「awservices start」を実行する) チェックボックスを選択し、コマ ンドをすぐに実行します。

- 18 Finish (完了) をクリックしてインストール作業を終了します。
- メモ: NSM 11.1 SP2 から NSM 11.2 CUM1 にアップグレードする場合、アッ プグレード前に Connection をアンインストールし、アップグレード後に再 インストールするようにしてください。

# インストール後のタスク

DSM コンポーネントのインストール時に、Yes, I want to run "resetdsm" and "awservices start" now (はい、今すぐ「resetdsm」および「awservices start」を実行する) チェックボックスを選択していない場合は、コマン ドプロンプトを開き、次のコマンドを実行します。

- resetdsm
- awservices start

Event Management (EM) コンポーネントをインストールした場合、次の 手順に従って、EM メッセージ コンソールで opreload コマンドを実行 します。

- 1 スタート ボタンをクリックし、プログラム  $\rightarrow$  NSM  $\rightarrow$  Enterprise Management  $\rightarrow$  EM Classic の順で選択します。
- **2** Windows NT をダブルクリックします。
- **3 イベント**をダブルクリックします。
- **4 コンソールログ**をダブルクリックします。
- 5 コンソールログ コマンドフィールドで、opreload と入力します。

コンソールログに RAC イベントが表示されます。

すべてのNSM サービスが実行中であることを確認してください。

### Connection コンポーネントの選択

Connectionは、3つの主要コンポーネントで構成されます。

#### Distributed State Machine (DSM)

DSM は、CA NSM の DSM コンポーネントがインストールされている システムにインストールされます。DSM をインストールすると、次の コンポーネントがインストールされます。

- DSM ポリシー ファイル
- WVエージェントクラス
- MIBファイル
- Connection の文書ファイル

#### **World View**

World View (WV) は、CA NSM の WV コンポーネント/リモート管理 クライアントがインストールされているシステムにインストールされま す。WV をインストールすると、次のコンポーネントがインストールさ れます。

- ビットマップおよびアイコンファイル
- Dell 帯域外デバイス クラス
- MIB ファイル
- Connection の文書ファイル

#### **Event Management (EM)**

EM は、CA NSM の Enterprise Manager コンポーネントがインストール されているシステムにインストールされています。EM をインストール すると、次のコンポーネントがインストールされます。

- メッセージレコードアクションファイル
- Connection の文書ファイル

インストールするコンポーネントを選択すると、Connection は関連 ファイルをデフォルトのディレクトリにインストールします。

メモ: Connection の以前のバージョンからバージョン 3.3 にアップグレー ドすることはできません。以前のバージョンをアンインストールしてから、Connection 3.3 をインストールする必要があります。

# 分散環境における Connection のインストール

分散環境に Connection をインストールする場合は次の手順を実行します。

- WV クライアントがインストールされているシステム上に WV コン ポーネント/リモート管理クライアントをインストールします。WV コンポーネントをインストールすると、Connection は Dell デバイス クラスを作成し、アイコンおよびイメージをそれぞれ該当する場所 にコピーします。
- 2 CA NSM DSM コンポーネントがインストールされているシステム上 に DSM コンポーネントをインストールします。DSM コンポーネン トをインストールすると、Connection は Dell エージェント クラスお よびメニューを作成します。
- 3 EM コンポーネントを CA NSM の Enterprise Manager コンポーネントがインストールされているシステム上にインストールします。 EM コンポーネントをインストールすると、Connection はメッセージレコードアクション(MRA) および Dell DRAC SNMP トラップの アクションを作成します。

# Connection のアンインストール

メモ:デルは、Connectionをアンインストールする前に、CA NSM を終了 することを推奨します。

管理ステーションから Connection をアンインストールするには、次の 手順を実行します。

- スタートボタンをクリックし、プログラム → 設定 → コントロール パネル → プログラムの追加と削除の順で選択します。
- 2 プログラムの追加と削除 ダイアログボックスで、CA NSM 向け Dell OpenManage を選択し、削除 をクリックします。

**Dell OpenManage Connection のアンインストール** ウィンドウが表示 されます。

アンインストール手順は、Connection および Conenction と共にイン ストールされた関連付けられているコンポーネントを削除します。

特定のコンポーネントをアンインストールする場合は、対象のコン ポーネントを選択し、**変更**をクリックします。

インストールを復元または上書きする場合は、修復をクリックします。

WV コンポーネントをインストールした場合、Select MDB (MDB の選択) 画面が表示されます。

Select MDB (MDB の選択) ドロップダウンリストから DSM クラス およびオブジェクトがインストールされたリポジトリを選択します。 Connection は、DSM クラスおよびオブジェクトを削除し、リポジト リからすべてのデータを削除します。WV クラスおよびオブジェク トを削除する場合は、Remove WV classes and objects (WV クラスお よびオブジェクトを削除する) チェックボックスを選択します。

DSM コンポーネントをアンインストールする場合、resetdsm および awservices start コマンドの実行を求める情報メッセージが表示され ます。

DSM コンポーネントのアンインストール時に、Connection は.wvc ファイル (DSM コンポーネントのインストール時にインストールさ れた) もアンインストールします。

4 完了をクリックしてインストール作業を終了します。

# 分散環境における Connection のアンインス トール

分散環境で Connection をアンインストールする場合は次の手順を実行 します。

- EM コンポーネントをアンインストールします。これにより、EM コンポーネントのインストール時に作成されたすべての MRA が削除されます。
- 2 DSM コンポーネントをアンインストールします。これにより、ポリ シーファイルおよび.wvc ファイルが削除されます。ただし、DSM コ ンポーネントのアンインストール時に、Dell エージェントクラスお よびオブジェクトは MDB から削除されません。
- 3 WV コンポーネントをアンインストールします。Selected MDB (選択された MDB) 画面に WV クラスおよびオブジェクトを削除するオプションが表示されます。Remove WV classes and objects (WV クラスおよびオブジェクトを削除する) チェックボックスを選択すると、Connection は選択した MDB からすべての Dell エージェントクラスおよびオブジェクトを削除します。

24 Connection のインストールおよびアンインストール

# 4

# **Connection**の使用

# 概要

Dell システム上の管理機能を強化するために、Connection は一連のシ ステム管理アプリケーションを統合します。

## DSM および WV クラス

### 表 4-1 DSM および WV エージェント、ならびにクラス名

| DSM エージェント                                         | エージェントを検出および監視するた<br>めの DSM クラス名                         |
|----------------------------------------------------|----------------------------------------------------------|
| Server Administrator Storage<br>Management Service | DellServerAdmin                                          |
| Storage Manager                                    | DellStorageManager                                       |
| RAC                                                | DellRemoteAccessController                               |
| Dell 帯域外 DRAC4、DRAC5、<br>DRAC/MC、CMC、iDRAC6        | DellOOBDevice                                            |
| WV エージェント                                          | システム管理アプリケーションを起動<br>およびサブシステム ステータスを表示<br>するための WV クラス名 |
| Server Administrator                               | Server Administrator DellServerAdmin                     |
| Server Administrator Storage<br>Management Service | DellStorageManager                                       |
| RAC                                                | DellRemoteAccessController                               |
| Dell 帯域外 DRAC4、DRAC5、<br>DRAC/MC、CMC、iDRAC6        | DellOOBDevice                                            |
| デバイスクラス                                            | デバイス クラス名                                                |
| Dell 帯域外デバイス                                       | DellOOB                                                  |

# Dell システムの検出

CA NSM の検出プロセスにおいて、Dell エージェントがインストール されているシステムが検出されますが、分類はされません。Connection は、NSM データベース内のすべての検出されたシステムをポーリング し、Dell エージェントがインストールされたシステムは、正常性ステー タスの情報でもって応答します。

DSM および WV コンポーネントは、積極的に各エージェントをポーリ ングし、エージェントのステータスを示すために、アイコンの色を変更 します。

- 緑色のアイコンは、正常なステータスを表します。
- 黄色のアイコンは、電圧、電流、温度、またはファンの読み取り値 が警告しきい値を超えた警告状況を表します。
- 赤色のアイコンは、デバイスに障害が発生した、あるいは障害しきい値を超え、障害が発生する可能性があるなどの致命的なアラームを表します。
- 黒色のアイコンは、システムが利用できないことを示します。
- 灰色のアイコンは、不明な状態を表しています。

NSM の検出プロセスの詳細については、CA NSM のマニュアルを参照 してください。

# Dell システムの分類

Connection バージョン 3.3 は、Dell システムを Dell 管理下システム グ ループ配下の 3 つのグループに分類します。

- DellOOB RAC
- Modular Systems (モジュラシステム)
- Monolithic Systems (モノリシックシステム)

DRAC4、DRAC5 および iDRAC6 などの DRAC デバイスのリストを表示するには、DellOOB RAC を展開します。

モジュラー システムが存在するシャーシのサービス タグを表示するに は、Modular Sytems (モジュラー システム)を展開します。シャーシ内 のモジュラー システムのリストを表示するには、サービス タグを展開し ます。サーバー、DRAC/MC、および CMC も表示することができます。

モノリシックシステムを表示するには、Monolithic Sytems (モノリシッ クシステム)を展開します。モノリシックシステムは、システム名ま たは IP アドレスで表示されます。

下図は、分類のツリービューを表しています。

### 図 4-1 分類のツリー ビュー

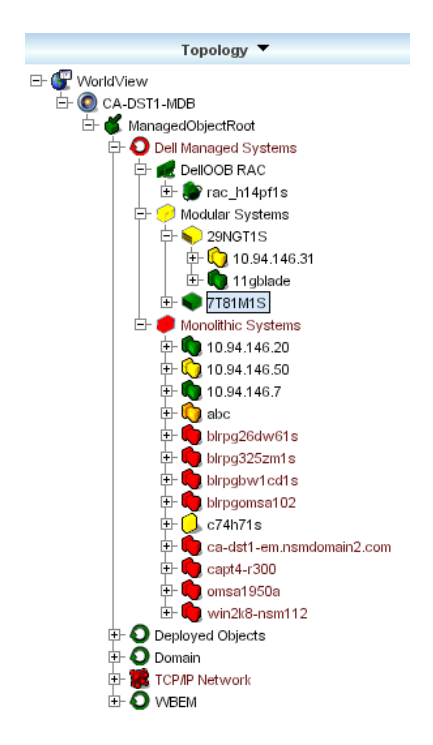

# Dell システムの管理

Dell システムの検出後、Dell OpenManage Server Administrator、およ び Dell OpenManage Storage Management Service などのさまざまな Dell システム管理アプリケーションを使用して Dell システムを管理するこ とができます。NSM マップにおいて、Dell システムはその他のシステ ムと区別はされませんが、「表 4-2」で示されるように、Unispace ウィ ンドウまたはトポロジー ブラウザにおいて、Dell システム管理の起動 ポイントが固有のアイコンで識別されます。関連する各システム管理ア プリケーションの詳細については、「その他の参考ドキュメント」を参 照してください。

また、Connection は、「Dell 管理下システム」と呼ばれるビジネス プロ セス ビューを動的に作成し、Server Administrator が稼動する検出され た各システムを投入します。 右クリックメニューからさまざまなシステム管理アプリケーションを起 動することができます。

| 表 4-2 | WV I- | ジェント | :追加情報 |
|-------|-------|------|-------|
|-------|-------|------|-------|

| エージェント                           | 起動されたアプ<br>リケーション                     | WV アイコン     | CA NSM エクスプローラ<br>アイコン |
|----------------------------------|---------------------------------------|-------------|------------------------|
| サーバー管理者                          | Server<br>Administrator ウェ<br>ブ コンソール | <b>&gt;</b> | <b>S</b>               |
| Storage<br>Management<br>Service | Server<br>Administrator               |             |                        |
| DRAC(帯域内<br>リモートアクセ<br>スコントロール)  | RAC コンソール<br>(RAC からウェ<br>ブベース)       |             | R.                     |
| 帯域外デバイス                          | DRAC                                  | Ó           | <b>(</b>               |

### Dell OpenManage Server Administrator

Server Administrator は、統合されたウェブブラウザベースの GUI (Server Administrator ホームページ)から総合的な1対1のシステム管 理ソリューションを提供します。Server Administrator は、システム管理 者がネットワーク上のシステムや接続されているストレージシステム をローカルおよびリモートから管理することを目的にしています。詳細 については、Dell サポート サイト support.dell.com または 『Dell Systems Management Tools and Documentation』 DVD の docs ディ レクトリにある 『Dell OpenManage Server Administrator ユーザーズ ガ イド』を参照してください。

Connection の統合効果:

- DSM を介した Server Administrator エージェントの検出およびステータ スポーリング
- DSM を介した Server Administrator イベントのトラップ収集および フォーマット
- WV を介した Server Administrator ウェブブラウザベース GUI のアプリ ケーション起動

## Dell OpenManage Storage Management Service

Server Administration Storage Management Service は、統合されたグラ フィカル表示でストレージ管理情報を表示します。管理下システムに接 続されたローカルまたはリモートストレージのステータスを表示し、 管理下システムから接続されているストレージデバイスの論理および 物理的情報を取得できます。詳細については、Dell サポート サイト support.dell.com または『Dell Systems Management Tools and Documentation』DVDのdocsディレクトリにある『Dell OpenManage Storage Management ユーザーズ ガイド』を参照してください。 Connection の統合ポイント:

- DSM を介した Server Administrator Storage Management エージェン トの検出およびステータスポーリング
- DSM を介した Server Administrator Storage Management イベントの トラップ収集およびフォーマット
- WV を介した Server Administrator Storage Management ウェブブラ ウザベース GUI のアプリケーション起動

# リモート アクセス コントローラー(RAC)

RAC を使用すると、システムが停止している場合でも、システムをリ モートで管理および監視することができます。DRAC 5、DRAC 4、 iDRAC6、DRAC/MC は、Dell PowerEdge<sup>™</sup> システムにリモート管理機 能を提供するシステム管理ハードウェアおよびソフトウェア ソリュー ションです。

Connection の統合効果:

- DSM と Server Administrator を介した検出およびステータス ポーリング
- RAC EM メッセージ レコードを介したトラップの収集およびフォー マット
- WV を介した RAC ウェブ コンソールのアプリケーション起動

### **Event Management**

Server Administrator はイベント トラップを生成し、関連するシステム 管理アプリケーションのアイコンの色を変化させることで、特定システ ムのステータスを更新します。表 4-2 を参照してください。これらの イベントは NSM イベント コンソールに表示され、コンソールログに書 き込まれて、システム アイコンにステータスの変化が反映されます。

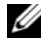

💋 メモ:Server Administrator Storage Management Service のトラップは、 System Administrator 警告ログにログ記録されます。

DellPET イベントについては、Server Administrator はトラップにホスト 名を埋め込み、イベント メッセージに添付されます。これにより、 ユーザーは警告を生成したシステムを特定することができます。メッ セージのサンプルについては、「イベント メッセージの形式」の項を参 照してください。

✓ メモ: DellPET 警告は、エージェントからではなく、ハードウェアから直接送信されるため、システムアイコンのステータスの色は変更されず、いかなるシステム管理アプリケーションのアイコンも影響を受けません。

### イベント メッセージの形式

- メモ:DSMは、あらゆるイベントメッセージのフォーマットを実行します。
- メモ:アプリケーション特有のイベントメッセージについては、該当す る文書を参照してください。

### イベント メッセージのフォーマット

表 4-3 では、標準的なイベント メッセージの形式、そして Server Administrator と Server Administrator Storage Management Service のト ラップ、RAC(帯域外)および DellPET イベント メッセージの例を記 載しています。

### 表 4-3 標準的なイベントメッセージの形式

|                   |                                                                                                    |                                                                                          | · · · · · · · · · · · · · · · · · · ·                                                                                                    |
|-------------------|----------------------------------------------------------------------------------------------------|------------------------------------------------------------------------------------------|----------------------------------------------------------------------------------------------------|
| イベント メッ<br>セージの種類 | シナリオ                                                                                                    | 形式                                                                                       | 例                                                                                                    |
| 標準的なイベントメッセージの形式  | システム基板の<br>ファンしきい値が<br>警告から正常に変<br>化した場合、<br>Server<br>Administrator は<br>CA NSM<br>Enterprise<br>Management コン<br>ソール に次の<br>メッセージを送る<br>場合があります。 | [ノードクラス<br>,オペレーティ<br>ング システム,<br>前の状態, 現在<br>の状態, イベン<br>ト メッセージ<br>のテキスト, イ<br>ベント ID] | Host:Windows2000_Se<br>rver Windows2000_<br>Server<br>ServerAdministrator<br>Trap<br>Agent:ServerAdminis<br>trator Warning Up<br>Fan sensor returned<br>to a normal value<br>Sensor location:<br>ESM MB Fan1 RPM<br>Chassis location:<br>Main System Chassis<br>Previous state was:<br>Non-Critical<br>(Warning) Fan<br>sensor value (in<br>RPM): 4740 Dell<br>Event ID: 1102<br>ホスト<br>:Windows2000_Server<br>Windows2000_<br>サーバー<br>ServerAdministrator<br>トラップ エージェント<br>:ServerAdministrator<br>r 警告ファン センサー<br>が正常値へもどりました<br>センサー位置: ESM MB<br>Fan1 RPM シャーシ位置:<br>メイン システム シャー<br>シ前の状態: 非クリティ<br>カル (警告) ファン セ<br>ンサー値 (RPM): 4740<br>Dell イベント ID:<br>1102) |
|                   |                                                                                                    |                                                                                          |                                                                                                    |

表 4-3 標準的なイベントメッセージの形式 (続き)

| イベント メッ<br>セージの種類                          | シナリオ                                                                                                    | 形式                                                                                                    | 例                                                                                                    |
|--------------------------------------------|----------------------------------------------------------------------------------------------------|----------------------------------------------------------------------------------------------------|----------------------------------------------------------------------------------------------------|
| ステータス<br>ポーリング変<br>化の標準的メッ<br>セージ形式        | ポーリングが警告<br>から重大に変化し<br>た場合、Server<br>Administrator<br>DSM ポリシーは<br>CA NSM<br>Enterprise<br>Management コン<br>ソール に次の<br>メッセージを送る<br>場合がります。 | [ノード クラス<br>、オクティンエリンテム、<br>ング・ジェー、ステム、<br>オーリシステム、<br>アクション・ステム、<br>アクトン・<br>アクトン・<br>アクトン・<br>アクトン・<br>アントン・<br>アン・<br>アントン・<br>アン・<br>アン・<br>アン・<br>アン・<br>アン・<br>アン・<br>アン・<br>アン・<br>アン・<br>ア | Host:Windows2000_Se<br>rver Windows2000_<br>Server<br>ServerAdministrator<br>Policy<br>DellSerAdmGblStatus<br>Warning Critical<br>systemStateGlobalSy<br>stemStatus<br>(Host (ホスト)<br>:Windows2000_Server<br>Windows2000_<br>サーバー<br>ServerAdministrator<br>ポリシー<br>DellSerAdmGblStatus<br>警告 重要<br>systemStateGlobalSy<br>stemStatus) |
| RAC (帯域<br>外) の標準的<br>なイベント<br>メッセージ形<br>式 | RAC は CA NSM<br>Enterprise<br>Management コン<br>ソールに次のメッ<br>セージを送る場合<br>があります。                                                               | [Dell リモー<br>トアクセス,時<br>間,ホスト名,<br>イベント メッ<br>セージのテキス<br>ト]                                                                                                    | Dell:RemoteAccess<br>RemoteAccess DRAC<br>Trap Agent:DRAC<br>Unknown <severity><br/><trap description=""><br/>Dell Event ID:<trap<br>ID#&gt;<br/>(Dell:RemoteAccess<br/>RemoteAccess DRAC<br/>トラップエージェント<br/>DRAC Unknown &lt;重要<br/>度&gt; &lt;トラップの説明&gt;<br/>Dell イベント ID:&lt;ト<br/>ラップ ID 番号&gt;)</trap<br></trap></severity>       |

### 表 4-3 標準的なイベントメッセージの形式 (続き)

| イベント メッ<br>セージの種類                          | シナリオ                                                                                                    | 形式                                                                                                    | 例                                                                                                    |
|--------------------------------------------|----------------------------------------------------------------------------------------------------|----------------------------------------------------------------------------------------------------|----------------------------------------------------------------------------------------------------|
| DellPET の標<br>準的なイベン<br>ト メッセージ<br>形式      |                                                                                                    | Dell:BMC BMC<br>PET Trap<br>Agent:BMC<br>Unknown <重<br>要度 > <トラッ<br>プの説明 ><br>Dell Event<br>ID:<トラップ<br>ID 番号 ><br>serverHostNa<br>me:<サーバー<br>のホスト名 > |                                                                                                    |
| DellOOBDevic<br>e の標準的な<br>イベントメッ<br>セージ形式 | DRAC4、5、MC、<br>iDRAC などの<br>DellOOB デバイ<br>スは、CA NSM<br>Enterprise<br>Management コン<br>ソールに次のメッ<br>セージを送る場合<br>があります | [ノード クラス<br>, Dell OOB,<br>前の状態, 現在<br>の状態, イベン<br>ト メッセージ<br>のテキスト, イ<br>ベント ID]                                                                      | OtherDevices:DellOO<br>B Dell OOB<br>DellOOBDevice Trap<br>Agent:DellOOBDevice<br><previous state=""><br/><current state=""><br/><trap description=""><br/>Dell Event ID:<trap<br>ID#&gt;</trap<br></trap></current></previous> |
|                                            | <i>N<sup>-</sup>0</i> , <i>y</i> , <i>y</i> , <i>y</i> , <i>y</i> , <i>y</i> , <i>y</i> , <i>y</i> , <i>y</i>        |                                                                                                    | (OtherDevices:DellO<br>OB Dell OOB<br>DellOOBDevice トラッ<br>プエージェント:                                                                                                    |
|                                            |                                                                                                    |                                                                                                    | DellOOBDevice <前の<br>状態> <現在の状態> <<br>トラップの説明> Dell<br>Event ID:<トラップ<br>ID 番号>)                                                                                                    |

# エラーメッセージ

表 5-1 には、Connection の使用中に表示される可能性があるエラー メッセージおよびこれらエラーを解決するための対処方法について記載 しています。

# 表 5-1 接続エラー メッセージ

| エラーメッセージ                                                                                                    | 原因                                                                                                    | 動作                                                                                                  |
|----------------------------------------------------------------------------------------------------|----------------------------------------------------------------------------------------------------|----------------------------------------------------------------------------------------------------|
| CA NSM installation is<br>not found. Setup cannot<br>continue. (CA NSM のイ<br>ンストールが見つかり<br>ません。セットアップ<br>を続けることができま<br>せん。)                                   | Connection インストーラ<br>は、CA NSM バージョン<br>11.1 SP2/11.2 CUM1 のイ<br>ンストールを検知できま<br>せん。                                            | Connection バージョン<br>3.3 のインストールを続<br>ける前に、CA NSM バー<br>ジョン 11.1 SP2/11.2<br>CUM1 をインストールし<br>てください。 |
| Dell OpenManage CA<br>Connection is not<br>supported on the NSM<br>installation. (Dell<br>OpenManage<br>CA Connection は、<br>NSM インストール上で<br>サポートされていませ<br>ん。) | NSM バージョン<br>11.1 SP2/11.2 CUMI 以外<br>の NSM バージョンに<br>Connection のインストー<br>ルを試みている可能性が<br>あります。                               | Connection の古いバー<br>ジョンをアンインストー<br>ルしてから、バージョン<br>3.3 をインストールして<br>ください。                            |
| The installation requires<br>NSM DSM or NSM WV<br>or NSM EM, Aborting<br>setup (インストールに<br>は、NSM DSM または<br>NSM WV または NSM<br>EM が必要です。セット<br>アップを中止します。)     | Distributed State Machine<br>(DSM)、WorldView<br>(WV)、または Event<br>Management (EM) コン<br>ポーネントがご利用のシ<br>ステムにインストールさ<br>れていません。 | CANSMのDSM、WV<br>またはEMコンポーネン<br>トをインストールしてく<br>ださい。「Connectionの<br>インストール」を参照し<br>てください。             |

### 表 5-1 接続エラーメッセージ

| エラーメッセージ                                                                                                    | 原因                                                                                                    | 動作                                                                                                    |
|----------------------------------------------------------------------------------------------------|----------------------------------------------------------------------------------------------------|----------------------------------------------------------------------------------------------------|
| Please select a Feature. (機<br>能を選択してください。)                                                                                                    | Connection のインストー<br>ル時に DSM、WV また<br>は EM コンポーネントを<br>選択していません。                                                                | 1 つ以上の Connection コ<br>ンポーネントを選択して<br>から、インストールを続<br>けてください。<br>「Connection コンポーネ<br>ントの選択」を参照して<br>ください。 |
| Unable to launch<br>Management console.<br>DSM is yet to populate<br>all information for this<br>object. (管理コンソール<br>を起動することができ<br>ません。DSM は、この<br>オブジェクトのすべて<br>の情報をまだ投入して<br>いません。)               | DSM は、コンソール<br>URL を MDB に投入し<br>ていません。                                                                                         | 次回のステータスポール<br>までお待ちください。<br>DSM は、MDB に必須<br>データの投入を試みます。                                                |
| Unable to connect to<br>system. Please verify IP<br>connectivity. (システム<br>に接続することができ<br>ません。IP 接続を確認<br>してください。)                                                                                   | 管理下ノードが ping コ<br>マンドに応答しません。                                                                                                   | 管理下ノード上のネット<br>ワーク接続を確認してく<br>ださい。                                                                        |
| Unable to launch Server<br>Administrator. DSM is<br>yet to populate all<br>information for this<br>object. (Server<br>Administrator を起動す<br>ることができません。<br>DSM は、このオブジェ<br>クトのすべての情報を<br>まだ投入していません。 | Server Administrator<br>URL が投入されるまで<br>しばらく時間がかかる<br>可能性があるため、<br>Server Administrator の<br>検出後、起動するまで<br>に遅延が発生する場合<br>があります。 | Server Administrator が起<br>動するまで、しばらくお<br>待ちください。                                                         |

# トラブルシューティングとよく あるお問い合わせ(FAQ)

# トラブルシューティング

Connection の使用中に発生する可能性のある問題は次のとおりです。

# Dell エージェントが検出されない

CA NSM WorldView で Dell エージェントを特定できない場合は、次の 事項を確認してください。

- 管理下システムとのネットワーク接続が確立され、ping応答がある こと。
- Dell 計装が管理下システム上に正しくインストールされていること。
- SNMP が管理下システム上で設定されていること。
- 管理下システム上で SNMP コミュニティ名およびセキュリティ(コミュニティ名の読み取り/書き込み)が正しく設定され、CA 管理ステーションと一致すること。
- エージェント上の SNMP コミュニティ ストリングおよび DSM ポー リング ステータスが同じであること。
- CA管理ステーション上に Connection が正しくインストールされていること。
- コマンドラインから resetdsm および awservices start コマンドが実行 されたこと。

これで、WordView および Topology View にシステムが表示されるはず です。システムの存在を確認するために、IT Assistant を使用して検出 を行うこともできます。

### 警告を受け取れない

管理ステーションが警告を受け取れない場合は、次の事項を確認します。

- 管理下システムとのネットワークが確立され、イベントの送信に対して ping 応答があること。
- Dell 計装が管理下システム上に正しくインストールされていること。
- SNMP エージェントおよびトラップ サービスが開始されていること。
- Dell 計装サービスが開始されていること。
- 管理下システム上で管理ステーションの IP アドレス宛にトラップを 送信するように SNMP が設定されていること。
- 管理下システム上で SNMP コミュニティ名およびセキュリティ(コ ミュニティ名の読み取り/書き込み)が正しく設定され、CA 管理ス テーションと一致すること。

RAC 警告を受け取れない場合は、次の手順に従って、EM メッセージ コンソールで opreload コマンドを実行できます。

- 1 スタート ボタンをクリックし、**プログラム**  $\rightarrow$  NSM  $\rightarrow$  Enterprise Management  $\rightarrow$  EM Classic の順で選択します。
- 2 Windows NT をダブルクリックします。
- **3 イベント**をダブルクリックします。
- **4 コンソール ログ** をダブルクリックします。
- 5 コンソール ログ コマンド フィールドで、opreload を入力します。 これで、RAC イベントがコンソール ログに表示されます。

RAC 警告がまだ表示されない場合は、EM メッセージ レコードでメッ セージのインポートが正常に行われたことを確認します。Dell リモート アクセスのメッセージが存在しない場合は、次の事項を行います。

- 1 コマンドプロンプトを開きます。
- 2 次のコマンドを実行します。

CCS(root)\WVEM\bin directory\RACEvents.txt

 上記の指示に従い、EMメッセージコンソールで opreload コマンド を実行します。

#### **38** トラブルシューティングとよくあるお問い合わせ(FAQ)

# Server Administrator またはリモート アクセス コンソールが起動しない

Server Administrator または リモートアクセスコンソールを起動できな い場合は、次の事項を確認します。

- Dell 計装サービスが管理下システム上で開始されていること。
- 管理下システムが WorldView および Topology View で Dell 管理下シ ステムとして検出されていること。
- ウェブブラウザのプロキシ情報が正しく設定されていること。
- RAC がネットワークおよび電源に接続され、正しく設定されていること。
- メモ:検出後に、起動ポイントが投入されるまで、最大20分かかる場合があります。

### Dell 管理下システムのビジネス プロセス ビュー(BPV)で Dell シ ステムが見つからない

ドメイン ネーム システム (DNS) サーバーが存在しない、または正し く設定されていない場合、異なるサブネットにわたって存在する Dell システムは、Dell 管理下システムの BPV で検出に失敗します。

### DRAC5 デバイスが検出されない

Connection は、ファームウェア バージョン 1.48 以降 の DRAC 5 デバイ スの検出および監視をサポートしています。DRAC5 が必要なファーム ウェア バージョンになっていることを確認してください。

### Connection のインストール後、モジュラー / モノリシック サー バーとは異なり、DRAC/CMC がグループされない

Connection のインストール前に DRAC/CMC デバイスが検出された場 合、これらのデバイスは Unclassified\_TCP クラスに分類されます。 DellOOBDevice の種類のデバイス上で DRAC/CMC ポリシー ファイル が実行されます。Connection のインストール後に、コマンドラインか ら reclass ユーティリティを実行します。これにより、DRAC/CMC デバ イスは DellOOBDevice クラスに分類され、デバイスの種類に応じて、 デバイスは Dell 管理下システムのグループ配下にグループ化されます。

### イベント コンソールで SNMP トラップが RAW 形式で表示される

DSM ポリシーによって処理される場合、SNMP トラップはイベント コ ンソールで RAW 形式で表示されます。この二重の表示を回避するに は、Event Mangement トラップ デーモンを設定します。NSM のバー ジョンによって、構文が異なる場合があります。

#### NSM r11.1 SP2

File: <WVEM>\caiuser\catrapd.cfg

# ignore Dell agent traps

\*:\*:\*:\*:1.3.6.1.4.1.674.10892.\* ignore

\*:\*:\*:\*:1.3.6.1.4.1.674.10893.\* ignore

### NSM r11.2 CUM1

File: <WVEM>\caiuser\catrapd\_ipv6.cfg

# ignore Dell agent traps

\*;\*;\*;\*;1.3.6.1.4.1.674.10892.\* ignore

\*;\*;\*;\*;1.3.6.1.4.1.674.10893.\* ignore

アンインストール手順を簡略化する場合は、begin/add マーカーを追加 します。CA-Unicenter サービスを再起動すると、このファイルへの変 更が適用されます。あるいは、次のコマンドを使用してトラップデー モンを明示的に再起動することもできます。

catrapd sh (デーモンをシャットダウンする)

catrapd st (デーモンを起動する)

### Connection EM コンポーネントのインストール後、DRAC デバイス からの SNMP トラップが EM コンソール上で変換されない

- **1** SNMP トラップを受信できるように、管理コンソール上で SNMP ト ラップ処理が有効になっていることを確認します。
- 2 SNMP トラップ処理を有効にするには、Enterprise Management → Configuration (設定) → Settings (設定) → SNMP Trap Server Activated (SNMP トラップサーバーを有効にする)の順で選択し、 値を ON (オン) にします。
- 3 DRAC メッセージレコード(EM コンポーネント)のインストール 後、データベースに新しいレコードを読み込むには、イベントコン ソールで opreload コマンドを発行します。

### **40** トラブルシューティングとよくあるお問い合わせ(FAQ)

### 管理コンソールを起動できない

DSM が URL 情報を投入してない可能性があります。URL 情報は次回 のポーリング周期に投入され、管理コンソールを起動できるようになる はずです。

### Dell OpenManage Server Administrator エージェントの BMCIP プロ パティが投入されず、値が「Not Set (未設定)」になっている

DSM が BMCIP 情報を投入していないか、管理下ノードにベースボー ド管理コントローラ (BMC) が搭載されていない可能性があります。 DSM は、次回のポーリング周期に BMCIP (サポートされている場合) を取得し、投入を試みます。

# よくあるお問い合わせ(FAQ)

1 Dell OpenManage Server Administrator Storage Management Service に どのようにアクセスすればいいですか。

Storage Management Service は、Dell OpenManage Server Administrator のサービスとしてインストールされます。Server Administrator ツリー ビューで Storage (ストレージ) オブジェクト を選択することで、Storage Management Service の機能にアクセスで きます。

2 MDB に格納できる URL の最大文字数は何ですか。

255 文字です。256 文字より多い文字で設定した場合、URL の 255 文字以降は切り捨てられます。

- 3 ユーザーがビジネスプロセスビューを削除した場合、どうなりますか。 削除後に、ユーザーがデバイスの再検出を行わない限り、ビジネス プロセスビューは再作成されません。
- 4 DSM コンポーネントのインストール時に、インストーラの完了 画面でサービスの再起動のオプションを選択すると、なぜ待機時間があるのですか。

Finish (完了) 画面で Service Restart (サービスの再起動) のオプ ションを選択すると、インストーラは resetdsm および awservices start コマンドを実行します。 awservices が起動するまで、数分かかる場合 があります。

5 イメージが MCC で正常に表示されない場合は、どうしたらいいで すか。 Connection をインストールする前に、すべてのアプリケーションを 閉じてください。また、Connection のインストール後に、awservices が開始されるまでお待ちください。

# 6 仮想オペレーティングシステム (OS) はサポートされていますか。 いいえ。仮想 OS はサポートされていません。

### 1 コンソールを異なるブラウザで開くことはできますか。

いいえ。コンソールを異なるブラウザで開くことはできません。コ ンソールを開くには、同じブラウザを使用しなくてはなりません。

### 8 あるモジュラーシステムを1つのシャーシから別のシャーシに移動 した場合は、どうなりますか。

ノードが適切にグループ化されるためには、NSM でオブジェクトを 削除し、ノードを再検出する必要があります。

# 用語集

以下のリストは、このマニュアルで使用される技術用語、略語、頭字語 の定義や意味を説明しています。

#### BMC

Baseboard Management Controller (ベースボード管理コントローラ)の頭 字語。BMC は、業界標準の Intelligent Platform Management Interface (IPMI) 仕様をサポートし、システムをリモートから設定、監視およびリ カバリできるようにします。

#### **Business Process View (BPV)**

管理下オブジェクトのグループ化を行うために使用するツール。 Connection は、「Dell Managed Systems」と呼ばれるビジネス プロセス ビューを作成します。これには、Server Administrator または Server Agent 計装を実行する各検出されたシステムが表示されます。

ビジネス プロセス ビュー自体も管理下オブジェクトです。2次元マップの ユーザーが利用でき、共通オブジェクト レポジトリに格納されています。

#### Chassis Management Controller (CMC)

CMC は、Dell<sup>™</sup> モジュラー システムにおいて、リモート管理および電力 制御機能を提供するためのホットプラグ可能なシステム管理ハードウェア およびソフトウェアのソリューションです。Connection 3.3 から CMC イン タフェースを起動できるようになりました。CMC の詳細については、 Dell サポートサイト http://support.dell.com の『Dell Chassis Management Controller Firmware ユーザーガイド』を参照してください。

#### **Dell OpenManage IT Assistant**

管理ステーションにインストールされるシステム管理コンソールのプログ ラム。Dell PowerEdge™システム、Dell Precision™ ワークステーション、 Dell OptiPlex™ コンピュータ、Dell Latitude™ コンピュータに設定、監視 および管理サービスを提供します。

#### Dell OpenManage Server Administrator

Dell システムの監視、設定、更新、管理を行うための統合ツールを提供する1対1のシステム管理ソリューションです。管理下システムの検出に Connection を使用する場合は、Dell OpenManage™計装が必要条件の一つです。

用語集 | 43

#### **Distributed State Machine (DSM)**

エージェントを検出および監視し、トラップを形式化する CA NSM® のコ ンポーネント。DSM は、情報を WorldView ツールに提供します。

#### DRAC 5、DRAC 4、DRAC/MC

Dell リモート アクセス コントローラー 5、Dell リモート アクセス コント ローラー 4、Dell リモート アクセス コントローラー / モジュラー シャー シ、Dell リモート アクセス コントローラー III および Dell リモート アク セス コントローラー III/XT は、Dell PowerEdge システムにリモート管理機 能を提供するためのシステム管理ハードウェアおよびソフトウェアのソ リューションです。

#### Enterprise Management (EM)

ファイル管理、テープ管理およびイベント管理などの企業向け機能を提供 するツール。

#### ERA、ERA/O、ERA/MC

Dell 埋め込みリモート アクセス、Dell 埋め込みリモート アクセス オプ ション (ERA/O) および Dell 埋め込みリモート アクセス/モジュラー シャーシは、Dell PowerEdge システムにリモート管理機能を提供するため のシステム管理ハードウェアおよびソフトウェアのソリューションです。

#### **Event Management**

イベントの管理および監視するための企業向け機能。

#### GUI

グラフィカルユーザインタフェース (Graphical user interface) の頭字語

#### ISV

独立系ソフトウェアベンダ (Independent software vendor)の略語。

#### LAN

ローカルエリアネットワーク(local area network)の頭字語。LAN システムは、LAN 専用回線によってすべての機器をつなぐため、通常は、同じ 建物内か近くの複数の建物間に限られています。

#### MIB

管理情報ベース(management information base)の頭字語。MIB を使用して、SNMP 管理デバイスとの間で状態 / コマンドの詳細を送受信します。

#### 44 | 用語集

#### NSM

CAの Network and Systems Management 製品の略語。

### PET

プラットフォーム イベント トラップ (Platform Event Trap)の頭字語。デ バイスの障害やしきい値の違反など、サーバーの例外を報告するための警 告、エラー、またはシステム メッセージ。PET は、Distributed Management Task Force (DMTF) によって策定された業界標準の仕様、 Alert Standard Format (ASF) でもって定義されます。DMTF は、オペ レーティング システムが不在の環境において、警告およびリモート シス テムの制御方法を定義しています。

#### RAC

Remote Access Controller の頭字語。RAC は、DRAC 5、DRAC 4、 DRAC/MC、DRAC III、DRAC III/XT、ERA、ERA/O、および ERA/MC な どのリモート アクセスのソリューションです。

#### readme ファイル

ソフトウェアパッケージまたはハードウェア製品に付属しているテキスト ファイル。そのソフトウェアまたはハードウェアに関する補足情報やマ ニュアルのアップデートが入っています。通常、readme ファイルには、 インストール情報、新製品の拡張機能、マニュアルに記載されていない訂 正事項、確認されている問題点など、その製品を使用する際に必要な情報 が入っています。

#### SNMP

シンプルネットワーク管理プロトコル (Simple Network Management Protocol)の略語。一般的なネットワーク管理/監視プロトコルである SNMP は、元来の TCP/IP プロトコル スイートの一部です。SNMP は、 ネットワークサーバーやルータなど異なるネットワークデバイスについて の重要な情報を管理アプリケーションに送る形式を提供します。

#### **Storage Management Service**

Server Administrator に組み込まれたストレージ監理ソリューション。 RAID および非 RAID コントローラー、ならびに連結されたチャネル、エ ンクロージャおよびディスクを含むストレージ コンポーネントを設定、 そしてリモートから監理するための共通ユーザー インタフェースを提供 します。

### トラップ

デバイスの障害やしきい値の違反など、サーバーの例外を報告するための 警告、エラー、またはシステムメッセージ。

### WorldView (WV)

システム管理アプリケーションを起動し、サブシステムのステータスを表示する CA NSM のコンポーネント。WorldView には、管理下オブジェクト が格納される共通オブジェクト リポジトリが含まれます。